| MODEL RL50                                                                                                    | 00 ATM - Q<br>(NMI                                                                                                    | UICK<br>D-50)                 | REFEI                                                            | RE                       | ENCE CARD                                                                                                    |
|----------------------------------------------------------------------------------------------------|----------------------------------------------------------------------------------------------------|-------------------------------|------------------------------------------------------------------|--------------------------|----------------------------------------------------------------------------------------------------|
| <b>RESETTING ERRORS</b>                                                                                                    |                                                                                                    |                               |                                                                  | CO                       | MMON ERROR CODES                                                                                                    |
| RESET ATM RESET ERROR                                                                                                    | Terminal error - please notify attendant.                                                                                                    | ERROR                         | MEANING                                                          |                          | RECOMMENDED ACTIONS                                                                                                    |
| <u>RESET ATM</u> : OPEN THE ATM CONTROL PANEL AND LOCATE THE POWER<br>SWITCH ON THE LEFT SIDE OF THE POWER MODULE AT THE REAR OF<br>THE ENCLOSURE. PRESS THE POWER SWITCH OFF (0) AND THEN ON (I).                                                                                        | Dispenser - All cassettes disabled                                                                                                    | 139                           | PRINTER NOT<br>RESPONDING                                        | 1.                       | RESET ERROR USING RESETTING ERROR PROCEDURE. IF ERROR<br>CLEARS, GOTO STEP 4. IF NOT, GO TO STEP 2.                                                                                                    |
| MESET ERROR: FOLLOW ACCESS INSTRUCTIONS TO ENTER MANAGE-<br>MENT FUNCTIONS. SELECT DIAGNOSTICS, THEN TERMINAL STATUS.<br>SELECT RESET TERMINAL ERROR OPTION. IF THE PROBLEM HAS BEEN<br>CORRECTED, THE ATM SHOULD RETURN TO NORMAL OPERATION.                                             | Error code: 382                                                                                                    | 140                           | PRINTER<br>TIMEOUT                                               | 3.                       | FOR BLOCKAGE THAT COULD CAUSE A PAPER JAM.<br>CHECK PAPER STATUS, REPLACE PAPER IF LOW OR EMPTY, REMOVE<br>JAM. IF PRESENT CLOSE ATM CONTROL PAPEL.                                                                          |
| MANAGEMENT FUNCTIONS                                                                                                    | Annu Set an auton by presing the according number on the lexibility of CANEL to eait management functions.                                          | 141                           | PAPER JAM                                                        | 4.                       | PERFORM <u>RESET/TEST PRINTER</u> DIAGNOSTIC. IF ERROR DOES NOT<br>RETURN, PLACE ATM BACK IN SERVICE. IF ERROR RETURNS, CON-<br>TACT SERVICE PROVIDER.                                                                       |
| 1. AT ATM WELCOME SCREEN, PRESS AND HOLD DOWN <u><ctrl></ctrl></u><br>KEY (LOWER-RIGHT CORNER OF KEYPAD), PRESS <u>&lt;1&gt;</u> KEY, THEN<br>RELEASE BOTH KEYS. IF WELCOME SCREEN IS NOT DISPLAYED,<br><u>RESET ATM</u> USING ABOVE PROCEDURE.                                           | 4         5         6           Password<br>Maintenance         System Parameters         Terminal<br>Configuration           Z         0         0 | 148                           | EJ WRITE<br>FAILURE                                              | 1.                       | PRINT OR CLEAR THE ELECTRONIC JOURNAL (EJ) USING JOURNAL PROCEDURE.                                                                                                    |
| 2. SELECT <u>MANAGEMENT</u> OPTION. ENTER PASSWORD TO ACCESS MANAGEMENT FUNCTIONS MENU.                                                                                                    | Gey Management Terminal Status Language: English O More Options                                                                                     | 151                           | EJ FULL                                                          | 2.                       | RESET ERROR USING RESETTING ERROR PROCEDURE. IF ERROR<br>CLEARS, PLACE ATM BACK IN SERVICE. IF ERROR DOES NOT CLEAR,<br>CONTACT SERVICE PROVIDER.                                                                            |
| CARD READER PROBLEMS                                                                                                    |                                                                                                    |                               |                                                                  | 1.                       | CASSETTES MAY BE EMPTY OR WERE REMOVED/INSTALLED WITH-<br>OUT RE-INITIALIZING THE "IN SERVICE" FUNCTION.                                                                                                    |
| CAN'T READ CUSTOMER CARDS                                                                                                    |                                                                                                    | 156                           | NO CASSETTE<br>IN SERVICE                                        | 2.                       | CASSETTES EMPTY: FOLLOW THE REPLENISHING CASSETTES PRO-<br>CEDURE FOR LOADING CURPENCY IN CASSETTES, ENTER MANAGE                                                                                                    |
| 1. ENSURE CARD IS BEING INSERTED WITH CORRECT ORIENTATION. IF PR<br>MANAGEMENT FUNCTIONS MAIN MENU USING <u>ACCESS INSTRUCTIONS</u> .                                                                                                    | COBLEM STILL EXISTS, ACCESS                                                                                                    |                               |                                                                  |                          | MENT FUNCTIONS MAIN MENU. SELECT TERMINAL CLOSE FUNC-<br>TIONS. SELECT CASSETTE CLOSE FUNCTIONS. VERIFY CASSETTES ARE                                                                                                    |
| 2. SELECT <u>DIAGNOSTICS</u> OPTION. SELECT <u>CARD READER</u> OPTION. SELECT                                                                                                    | SCAN CARD OPTION.                                                                                                    | 104                           | CASSETTES                                                        |                          | LOCKED AND IN SERVICE. SELECT RESET TERMINAL ERROR OPTION.                                                                                                    |
| 3. INSERT AND REMOVE AN ATM CARD. IF NO ERROR MESSAGE IS REPORT<br>PROVIDER. IF AN ERROR MESSAGE IS RECEIVED, CONTINUE WITH STEP                                                                                                    | TED, CONTACT YOUR SERVICE<br>4.                                                                                                    | 194                           | NOT LOCKED                                                       | 3.                       | CASSE I LES OUT OF SERVICE: EN TERMANAGEMENT FUNCTIONS MAIN<br>MENU. SELECT TERMINAL CLOSE FUNCTIONS, THEN CASSETTE CLOSE<br>FUNCTIONS. ENSURE CASSETTES ARE LOCKED AND IN SERVICE. SE-<br>LECT RESET TERMINAL ERROR OPTION. |
| 4. OPEN ATM CONTROL PANEL. TURN POWER <u>OFF</u> ON THE ATM. REMOVE<br>CABLE ON CARD READER AND DOCKING BOARD. TURN POWER <u>ON</u> . CLO                                                                                                    | AND THEN RECONNECT DATA<br>SE ATM CONTROL PANEL.                                                                                                    |                               |                                                                  | 1.                       | OPEN ATM CONTROL PANEL.                                                                                                    |
| 5. SELECT <u>SCAN CARD</u> AGAIN. TRY TO READ A CARD. IF PROBLEM STILL EXISTS, CONTACT YOUR SERVICE<br>PROVIDER                                                                                                    |                                                                                                    | 102                           | RECEIPT<br>PRINTER PAPER                                         | 2.                       | CHECK PAPER STATUS. REPLACE IF LOW OR EMPTY.                                                                                                    |
| CAN'T INSERT CARD FULLY                                                                                                    |                                                                                                    | 103                           | LOW                                                              | 3.                       | CLOSE CONTROL PANEL. <u>RESET ERROR</u> USING RESETTING PROCE-                                                                                                    |
| 1. OPEN THE ATM CONTROL PANEL TO ALLOW LIGHT TO SHINE THROUG<br>EXAMINE THE SLOT FROM THE REAR OF THE CARD READER.                                                                                                    | GH THE CARD READER SLOT.                                                                                                    |                               |                                                                  |                          | DURE. IF ERROR CLEARS, GOTO STEP 4. IF ERROR DOES NOT CLEAR,<br>CONTACT SERVICE PROVIDER.                                                                                                    |
| 2. IF A FOREIGN OBJECT IS DISCOVERED, TRY TO DISLODGE IT, TURN POW<br>THIN, SMOOTH STRIP OF CARDBOARD OR WOOD (SUCH AS A TONGUE D<br>OBSTRUCTION. TURN POWER <u>ON</u> .                                                                                                    | WER <u>OFF</u> ON THE ATM. USE A<br>EPRESSOR) TO REMOVE THE                                                                                         | 195                           | RECEIPT PAPER<br>OUT                                             | 4.                       | PERFORM <u>RESET/TEST PRINTER</u> DIAGNOSTIC. IF ERROR DOES NOT<br>RETURN, PLACE ATM BACK IN SERVICE. IF ERROR RETURNS, CON-<br>TACT SERVICE PROVIDER.                                                                       |
| 3. CLOSE THE ATM CONTROL PANEL. TEST THE CARD READER. IF A CARD<br>INSERTED CLOSE THE ATM CONTROL PANEL AND CONTACT SERVICE PE                                                                                                    | STILL CANNOT BE FULLY<br>ROVIDER.                                                                                                    |                               |                                                                  |                          |                                                                                                    |
| COMMUNICATION PROBLEM                                                                                                    | IS                                                                                                    | COMMUNICATION PROBLEMS        |                                                                  |                          |                                                                                                    |
| COMMUNICATION ERROR / SYSTEM UNAV                                                                                                    | COMMUNICATION ERROR / SYSTEM UNAVAILABLE                                                                                                    |                               |                                                                  |                          |                                                                                                    |
| <ol> <li>OPEN ATM CONTROL PANEL. UNPLUG TELEPHONE CABLE FROM MODE<br/>UNIT (NOT THE HANDSET) OF A TELEPHONE. LISTEN FOR DIAL TONE.</li> <li>IF DIAL TONE EXISTS, UNPLUG TELEPHONE. CLOSE THE ATM CONTROL<br/>SERVICE PROVIDER. IF THERE IS NO DIAL TONE, CONTINUE WITH STEP 3.</li> </ol> | EM CARD. PLUG IN THE BASE                                                                                                    | 3. LOCATE<br>LISTEN<br>TELEPH | E TELEPHONE WALL J<br>FOR DIAL TONE. IF TI<br>IONE SERVICE PROVI | ACK F<br>HERE I<br>DER F | OR ATM. UNPLUG CABLE AND CONNECT BASE UNIT OF A TELEPHONE.<br>IS NO DIAL TONE, THERE IS A PHONE LINE PROBLEM. CONTACT YOUR<br>OR ASSISTANCE.                                                                                 |
| 📽 Triton                                                                                                    | 1                                                                                                    | TRITON                        | SYSTEMS, 522                                                     | E. R                     | AILROAD STREET, LONG BEACH, MS 39560, USA                                                                                                    |

# MODEL RL5000 ATM - QUICK REFERENCE CARD (NMD-50)

# CASSETTE / DAY CLOSE

# CASSETTE CLOSE

- 1. GO TO MANAGEMENT FUNCTIONS USING ACCESS INSTRUCTIONS. SELECT <u>TERMINAL CLOSE FUNCTIONS</u>. CHOOSE <u>CASSETTE CLOSE</u> OPTION. ENSURE SELECT CASSETTE(S) ARE CHECKED ( $\checkmark$ ). SELECT <u>ENTER</u> TO CLEAR THE TOTALS. SELECT <u>PRINT</u> OPTION TO PRINT A RECEIPT.
- 2. CASSETTES WILL UNLOCK AND <u>REPLENISH CASSETTES</u> PROMPT APPEARS. REMOVE CASSETTES. COUNT CASH. CASH IN CASSETTE (INCLUDING REJECT NOTES) SHOULD EQUAL <u>REMAINING AMOUNT</u> VALUE ON RECEIPT.
- 3. LOAD CASSETTES, USING <u>REPLENISHING CASSETTE</u> PROCEDURES. REPLACE CASSETTE. PRESS <u>ENTER</u> WHEN COMPLETED. CASSETTES WILL LOCK AND A DIALOG APPEARS TO SELECT WHICH CASSETTES TO PLACE <u>IN SERVICE</u>, ENSURE CASSETTES SELECTED ARE CHECKED (↓). PRESS <u>ENTER</u> AND THE <u>ENTER CASSETTE QUANTITY</u> SCREEN APPEARS. ENTER NUMBER OF BILLS LOADED IN SELECTED CAS-SETTES. TRIAL CASSETTE CLOSE PROMPT APPEARS, SELECT <u>PRINT</u> OPTION TO PRINT A RECEIPT AS RECORD OF CASSETTES. PRESS <u>ENTER</u> WHEN DONE.

#### DAY CLOSE

SELECT DAY CLOSE OPTION. SELECT PRINT OPTION TO PRINT A RECEIPT. NOTE: IF ATM DAY CLOSE IS NOT PERFORMED AT SAME TIME AS PROCESSOR, HOST SETTLEMENT AMOUNT MAY NOT MATCH TERMINAL SETTLEMENT AMOUNT ON DAY CLOSE RECEIPT.

### JOURNAL

#### **CLEAR JOURNAL**

ACCESS MANAGEMENT FUNCTIONS USING <u>ACCESS INSTRUCTIONS</u> AND SELECT THE <u>ELECTRONIC JOURNAL</u> OPTION. TO CLEAR THE JOURNAL: SELECT THE <u>CLEAR JOURNAL</u> OPTION. THIS WILL MARK ALL UNAUDITED JOURNAL RECORDS. AUDITED RECORDS MAY BE PRINTED USING THE <u>DISPLAY LAST X</u> OR <u>VIEW JOURNALARCHIVE</u> OPTIONS.

#### PRINT JOURNAL

ACCESS MANAGEMENT FUNCTIONS USING <u>ACCESS INSTRUCTIONS</u> AND SELECT THE <u>ELECTRONIC JOURNAL</u>, OPTION. TO PRINT THE JOURNAL, SELECT THE <u>DISPLAY UNAUDITED RECORDS</u>, A PRINT OPTION IS AVAILABLE TO PRINT ALL RECORDS THAT HAVE NOT BEEN AUDITED. THE RECORDS WILL BE MARKED. TO PRINT PREVIOUSLY AUDITED OR PRINTED JOURNAL RECORDS, USE THE <u>DISPLAY LAST X</u> OR <u>VIEW</u> JOURNAL ARCHIVE. OPTIONS.

# **REPLENISHING CASSETTE**

| STEP | ACTION                                                                                                    | STEP | ACTION                                                                                                    |
|------|----------------------------------------------------------------------------------------------------|------|----------------------------------------------------------------------------------------------------|
| 1    | PERFORM STEP 1 OF THE CASSETTE CLOSE<br>PROCEDURES. AFTER CASSETTES ARE UNLOCKED,<br>GRASP THE CASSETTE HANDLE WITH ONE HAND<br>WHILE HOLDING THE MECHANISM WITH THE OTHER.<br>PULL THE CASSETTE OUT<br>SLIGHTLY, THEN PLACE<br>ONE HAND UNDERNEATH<br>AS YOU SLIDE IT OUT. | 2    | PLACE CASSETTE ON TABLE OR FLAT SURFACE.<br>OPEN CASSETTE BY SIMULTANEOUSLY PRESSING<br>THE RELEASE BUTTON AND LIFTING THE LID. FLIP<br>THE LID BACK FULLY, LETTING IT REST ON THE<br>FLAT SURFACE.            |
| 3    | MOVE THE PUSHER PLATE TOWARDS THE CASSETTE<br>HANDLE TO PROVIDE SPACE FOR NOTES THAT ARE<br>LOADED. PLATE SHOULD STAY IN PLACE. LOAD<br>CURRENCY USING 1" - 2" STACKS OF CURRENCY.                                                                                          | 4    | LEVEL NOTE PILE BY HAND. AVOID PUSHING TOO<br>HARD THAT MAY CAUSE BENDING OR FOLDING OF<br>NOTES. MOVE THE PUSHER PLATE AGAINST THE<br>NOTES WITH ENOUCH PRESSURE TO HOLD THE<br>NOTES BEFORE CLOSING THE LID. |
|      | Ś Triton                                                                                                    |      |                                                                                                    |

· DOVER COMPA

|   | REPLACING RECEIPT PRINTER PAPER |                                                                                                    |                                                 |                                                                            |            |                                                                                                    |                                                    |                                                                                                    |  |
|---|---------------------------------|----------------------------------------------------------------------------------------------------|-------------------------------------------------|----------------------------------------------------------------------------|------------|----------------------------------------------------------------------------------------------------|----------------------------------------------------|----------------------------------------------------------------------------------------------------|--|
| S | TEP                             | ACTION                                                                                                    | STE                                             | AC AC                                                                      | TION       |                                                                                                    | STE                                                | CP ACTION                                                                                                    |  |
| 1 | CUT                             | REMAINING PAPER TO ALLOW<br>OVAL.                                                                                                    | 2                                               | PRESS FEED BUTTON TO CLEAR<br>PAPER FROM PAPER PATH.                       |            |                                                                                                    | 3                                                  | LIFT SPINDLE TO TAKE-OUT HOLE<br>AND REMOVE PAPER ROLLAND<br>SPINDLE.                                                                                                    |  |
| 4 | REM<br>PAP                      | IOVE SPINDLE FROM OLD<br>ER ROLL.                                                                                                    | 5                                               | PLACE SPINDL<br>ROLL.                                                      | E IN NEW P | APER                                                                                                    | 6                                                  | PLACE NEW PAPER ROLL ON<br>BRACKET. MAKE SURE PAPER FEEDS<br>FROM TOP!                                                                                                    |  |
| 7 | FEEI<br>SLO                     | D END OF PAPER INTO FEED<br>T.                                                                                                    | 8                                               | PAPER WILL FEED AUTOMATI-<br>CALLY.                                        |            |                                                                                                    | тн                                                 | IIS AREA FOR SERVICE PROVIDER<br>CONTACT INFORMATION:                                                                                                    |  |
|   |                                 | ŀ                                                                                                    | REP                                             | LENISHIN                                                                   | G CAS      | SSETT                                                                                                    | ΓE                                                 |                                                                                                    |  |
|   | STEP                            | ACTION                                                                                                    |                                                 |                                                                            | STEP       |                                                                                                    |                                                    | ACTION                                                                                                    |  |
|   | 5                               | 5 EXTEND THE "PAWLS" FULLY (INSERT) ON THE PACKER PLATE. CLOSE THE CASSETTE LID TO ITS LOCKED POSITION. THE RELEASE BUTTON SHOULD "POP" OUT. SLIDE CASSETTE INTO ITS SLOT IN THE MECHANISM FULLY. |                                                 |                                                                            | 6          | TO REMOVE REJECT VAULT, GRASP THE VAULT<br>HANDLE WITH ONE HAND WHILE HOLDING THE<br>MECHANISM WITH THE OTHER. PULL THE VAULT<br>OUT SLIGHTLY, THEN PLACE ONE HAND UNDER-<br>NEATH AS YOU SLIDE IT OUT. |                                                    |                                                                                                    |  |
|   | 7                               | THE REJECT VAULT IS LOC<br>(RED INDICATOR), TURN THE<br>THE FRONT COUNTER-CLO<br>LID (GREEN INDICATOR WI<br>THE HANDLE AND COLLEC<br>NOTES.                                                       | KED WI<br>IE SMAI<br>CKWIS<br>LL APP<br>I THE I | HEN REMOVED<br>LL HANDLE ON<br>E AND LIFT THE<br>EAR), RELEASE<br>REJECTED | 8          | TURN SM<br>COUNTE<br>RELEASI<br>REJECT<br>(INDICAT<br>THE CAS                                                                                                    | IALL I<br>R-CLO<br>E HAN<br>VAUL'<br>FOR T<br>SETT | HANDLE ABOUT A HALF-TURN<br>DCKWISE AND CLOSE THE LID.<br>DDLE (INDICATOR GREEN). SLIDE<br>F BACK INTO MECHANISM FULLY<br>URNS RED). PROCEED WITH <u>STEP 3</u> OF<br>E CLOSE PROCEDURES. |  |

TRITON SYSTEMS, 522 E. RAILROAD STREET, LONG BEACH, MS 39560, USA TDN 07100-00024 05/2003